# CUCM Express 7.x:「TFTP Not Authorized」エ ラーメッセージ

### 内容

<u>概要</u> <u>前提条件</u> <u>要件</u> <u>使用するコンポーネント</u> <u>表記法</u> <u>問題</u> <u>解決方法</u> <u>関連情報</u>

### 概要

このドキュメントでは、Cisco Unified Communications Manager Expressで「<sub>TFTP Not</sub> Authorized」エラーメッセージをトラブルシュートする方法について説明します。

## 前提条件

#### <u>要件</u>

このドキュメントに特有の要件はありません。

#### <u>使用するコンポーネント</u>

このドキュメントの情報は、Cisco Unified Communications Manager Express 7.xに基づくもので す。

このドキュメントの情報は、特定のラボ環境にあるデバイスに基づいて作成されました。このド キュメントで使用するすべてのデバイスは、初期(デフォルト)設定の状態から起動しています 。対象のネットワークが実稼働中である場合には、どのようなコマンドについても、その潜在的 な影響について確実に理解しておく必要があります。

#### 表記法

ドキュメント表記の詳細は、『<u>シスコ テクニカル ティップスの表記法』を参照してください。</u>

### <u>問題</u>

<sub>TFTP</sub> Not Authorizedラーメッセージは、Cisco Unified Communications Manager Expressへの登録 を試みるとIP Phone画面に表示されます。

# <u>解決方法</u>

Cisco Unified Communications Manager Expressのセキュリティ設定に誤りがあると、この問題 が発生する可能性があります。

この問題を解決するには、次の手順を実行します。

- 1. telephony-serviceで次のコマンドを入力します。<u>cnf-file location flash:no tftp-server-</u> <u>credentials trustpoint</u> *tftp-server*<u>tftp-server-credentials trustpoint</u> *cme-server*
- 2. セキュリティ設定を登録する特定のephoneで、次のコマンドを入力します。<u>device-</u> <u>security-mode encrypted</u>cert-oper upgrade auth-mode null-string
- 3. <u>ctl</u>-clientの下に次のコマンドを入力します。regenerate
- 4. telephony-serviceで次のコマ<u>ンドを入力します</u>。no create cnf-filescnf-filesの作成
- 5. 以前に別のファイルをダウンロードした場合は、電話機からCTLファイルを削除します。
- 6. IP Phoneから、[settings]を選択します。
- 7. \*\*# を押して電話機のロックを解除してください。
- 8. [消去]ソフトキーが表示されるまで[続き]を押します。
- 9. [erase]を**選択します**。

## 関連情報

- <u>Cisco Unified Communications Manager Express のコマンドリファレンス</u>
- <u>音声に関する技術サポート</u>
- 音声とユニファイド コミュニケーションに関する製品サポート
- <u>テクニカル サポートとドキュメント Cisco Systems</u>